#### **COMPREHENSIVE SERVICES**

We offer competitive repair and calibration services, as well as easily accessible documentation and free downloadable resources.

#### SELL YOUR SURPLUS

**OBSOLETE NI HARDWARE IN STOCK & READY TO SHIP** 

We stock New, New Surplus, Refurbished, and Reconditioned NI Hardware.

APEX WAVES

**Bridging the gap** between the manufacturer and your legacy test system.

1-800-915-6216
www.apexwaves.com
sales@apexwaves.com

 $\bigtriangledown$ 

All trademarks, brands, and brand names are the property of their respective owners.

Request a Quote CLICK HERE PXI-8421-4

## Serial Installation Guide

#### Contents

| NI-Serial Software Installation                     | 1 |
|-----------------------------------------------------|---|
| PCI/PCI Express/PXI/PXI Express Serial Installation | 1 |
| USB Serial Installation                             | 2 |
| ENET Serial Installation                            | 2 |
| ExpressCard Serial Installation                     | 3 |

## **NI-Serial Software Installation**

To install your NI-Serial software, follow these steps.

- 1. Log on as Administrator or as a user with administrator privileges.
- 2. Insert the NI-Serial media.
- 3. Run the NI-Serial for Windows installer.
- 4. For more information about installing your Serial interface, refer to the appropriate following section.

# PCI/PCI Express/PXI/PXI Express Serial Installation

Refer to the installed *Serial Hardware and Software Help* for more information about troubleshooting problems, configuring the hardware and software, programming requirements, and more.

- 1. Power down the computer, install your serial PCI, PCI Express, PXI, or PXI Express hardware, and power on the computer.
- 2. After Windows detects your hardware, open NI-Serial Troubleshooter.
- 3. The NI-Serial Troubleshooter window appears. This application verifies the software and hardware installation and sequentially tests each NI serial port.
- 4. Connect the cables.

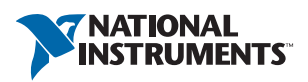

#### **USB** Serial Installation

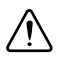

**Caution** The USB Serial device and the computer must share the same ground potential.

Refer to the installed *Serial Hardware and Software Help* for more information about troubleshooting problems, configuring the hardware and software, programming requirements, and more.

- 1. Restart the computer.
- 2. If you are installing a USB-485/4, connect the external power supply.
- 3. Connect the USB cable from the USB hardware to an available USB port on your computer or USB hub.
- 4. Open NI-Serial Troubleshooter.
- 5. The NI-Serial Troubleshooter window appears. This application verifies the software and hardware installation and sequentially tests each NI serial port.
- 6. Connect the cables.

#### **ENET** Serial Installation

Refer to the installed *Serial Hardware and Software Help* for more information about troubleshooting problems, configuring the hardware and software, programming requirements, and more.

- 1. Restart the computer.
- 2. Install your Serial ENET hardware.
  - a. Open NI-Serial ENET Wizard.
  - b. Follow the prompts to add your serial ENET interface(s). If you see the Hardware Installation dialog box, click **Continue Anyway**. You may see two Hardware Installation dialog boxes per port being installed.
  - c. When finished adding your serial ENET interface(s), restart your computer.
- 3. Open NI-Serial Troubleshooter.
- 4. The NI-Serial Troubleshooter window appears. This application verifies the software and hardware installation and sequentially tests each NI serial port.
- 5. Connect the cables.

### ExpressCard Serial Installation

Refer to the installed *Serial Hardware and Software Help* for more information about troubleshooting problems, configuring the hardware and software, programming requirements, and more.

- 1. Restart the computer.
- 2. Insert your serial ExpressCard hardware.
- 3. Open NI-Serial Troubleshooter.
- 4. The NI-Serial Troubleshooter window appears. This application verifies the software and hardware installation and sequentially tests each NI serial port.
- 5. Connect the cables.

Refer to the *NI Trademarks and Logo Guidelines* at ni.com/trademarks for more information on National Instruments trademarks. Other product and company names mentioned herein are trademarks or trade names of their respective companies. For patents covering National Instruments products/technology, refer to the appropriate location: Help-Patents in your software, the patents.txt file on your media, or the National Instruments Patents Notice at ni.com/patents.You can find information about end-user license agreements (EULAs) and third-party legal notices in the readme file for your NI product. Refer to the *Export Compliance Information* at ni.com/legal/export\_compliance for the National Instruments global trade compliance policy and how to obtain relevant HTS codes, ECCNs, and other import/export data.

© 2005-2013 National Instruments. All rights reserved.